### Imprimir los tattoos

- SUGERENCIA: Antes de imprimir un tattoo realiza varias fotocopias de la página de práctica
- -()- incluida en este paquete.
- 🖞 🔪 Utiliza las copias para probar la distribución del diseño. El diseño podría necesitar un pequeño ajuste.
- 1. Selecciona Imprimir en tu programa de software.
- 2. Selecciona la impresora desde el cuadro de diálogo Imprimir.
- 3. Selecciona Propiedades.
- 4. Selecciona Carta (8,5 x 11 in.) como tamaño de papel.
- 5. Selecciona HP Premium Photo Paper como tipo de papel. Si esa selección no está disponible, selecciona Papel para Fotografías de HP u Otro Papel para Fotografías
- 6. Selecciona Mejor para calidad de imagen.
- 7. Selecciona lo siguiente:

#### Windows

Escala de la página: Ninguna Autorotación y centrado: Desactivado Elegir Fuente de Papel por Tamaño de Papel PDF: Desactivado • Mac Escala de la página: Ninguna

Autorotación y centrado: Desactivado

#### Sugerencias de impresión

- Para evitar daños, no insertes una hoja de tattoos en la impresora más de una vez.
- Separar cualquier parte del tattoo de su banda protectora antes de imprimir podría dañar la impresora. Asegúrate de que el tattoo cubre toda la hoja protectora.
- Asegúrate de que el tatuaje cubre toda la hoja protectora.
- No utilices tattoos que estén separados de la hoja protectora, o que estén arrugados, doblados o dañados de alguna forma.
- Si las hojas del tattoo no ingresan en la impresora correctamente, intenta una de estas sugerencias:
  - Ajusta la guía de largo del papel de la impresora.
  - Ingresa los tattoos de a una hoja por vez.

## Aplicar los tattoos

Antes de aplicar el HP Tattoo, asegúrate de que la superficie de tu iPod esté completamente limpia. Sigue estas reglas generales al momento de limpiar la parte exterior del iPod y sus componentes:

- Asegúrate de que tu iPod esté desenchufado.
- Utiliza un paño seco, suave y sin pelusas.
- No utilices aerosoles, solventes, alcohol o abrasivos.

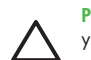

**PRECAUCIÓN:** Evita tocar los bordes del sticker adhesivo o rozarlo con la ropa. Esto dañaría el adhesivo y puede hacer que se doblen luego de ser aplicado en tu iPod.

 Suavemente levanta la parte posterior de la etiqueta con el número 1 del adhesivo. Con el tattoo todavía con su parte posterior, sepáralo del marco que lo rodea. (Ver la siguiente ilustración.) Deja a un lado el marco y continúa con el próximo paso.

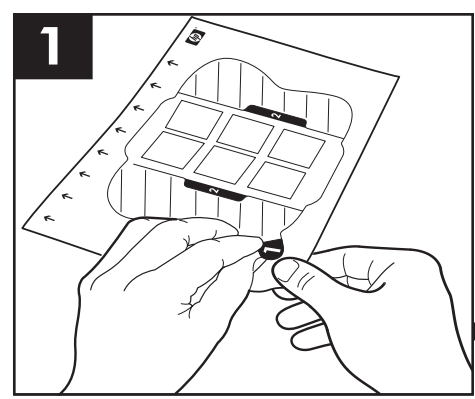

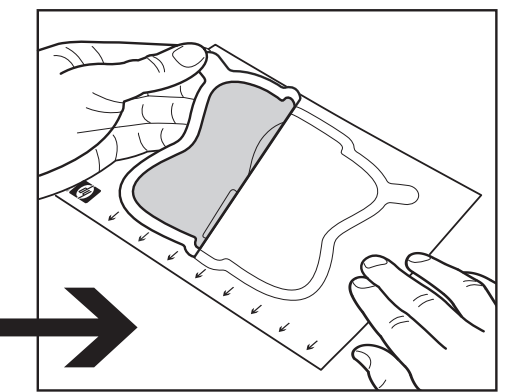

2. Levanta una de las solapas con el número 2 y suavemente quita la tira posterior central del tattoo. Las ventanas redondas y cuadradas deberían despegarse con la tira posterior central. A continuación, coloca el tattoo sobre tu iPod, teniendo cuidado de alinear las siluetas con los bordes de la pantalla y la rueda de clic. Presiona el tattoo sobre la superficie del iPod. Asegúrate de alisar las partes superiores e inferiores del tattoo.

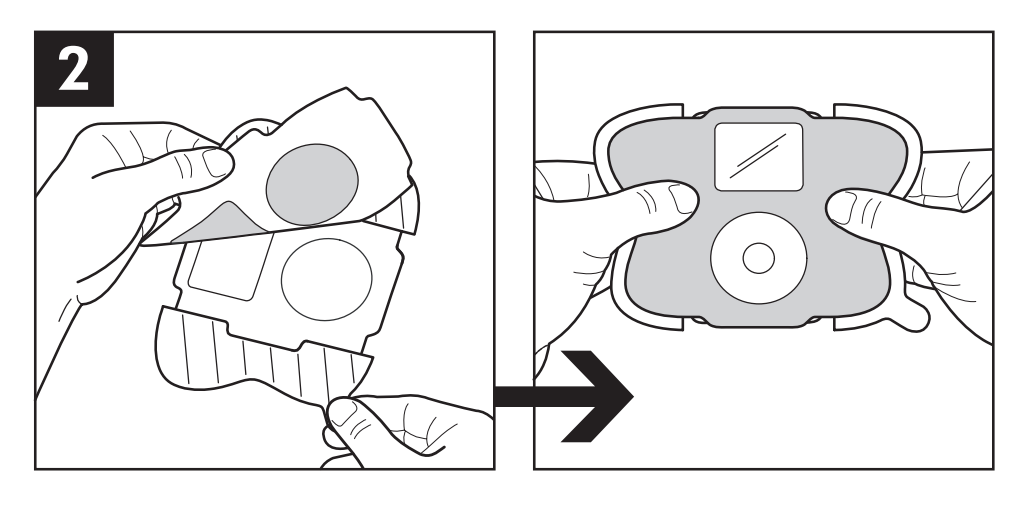

<u>;</u>

**SUGERENCIA:** Si aparecen burbujas o arrugas, levanta el tattoo nuevamente (teniendo cuidado de no rasgarlo) y utiliza tu dedo para presionarlo. Comienza en un borde y deslízalo suavemente hacia el otro lado.

 Quita un ala, comenzando desde el centro. Utiliza un dedo para aplicar suavemente el tattoo, muévete desde el frente hacia un costado y hacia la parte posterior de tu iPod. Repítelo con el otro lado.

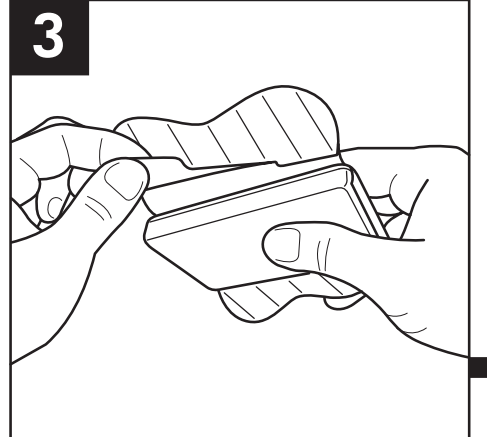

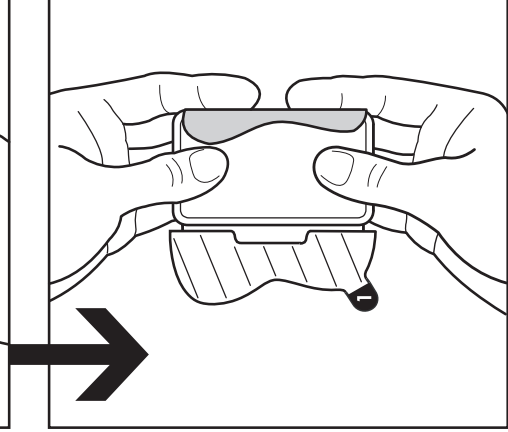

### Eliminar los HP Tattoos

- 1. Coloca tu iPod en una superficie estable o sostenlo firmemente.
- 2. Comienza por la parte posterior del iPod, utiliza una uña para levantar suavemente los bordes de una de las alas del tattoo.
- 3. Comienza a quitar lentamente el tatuaje para quitarlo en una sola pieza.
- Luego de despegar el viejo tattoo, prepara tu iPod y vuelve a decorarla con un nuevo diseño de tattoo. Ver Aplicar los tattoos.

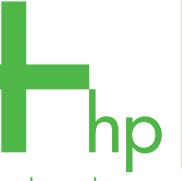

HP Tattoos para tu iPod

Con los HP Tattoos para tu iPod, fáciles de aplicar y eliminar, cambia la apariencia de tu iPod tan a menudo como cambias tu música.

# Cargar el pape

- 1. Quita todo el papel de la bandeja de entrada.
- 2. Mueve la guía de largo del papel para que se ajuste perfectamente a los bordes de la hoja. Esto ayuda a garantizar que el diseño del tattoo se alinee correctamente en el momento de la impresión.
- 3. Coloca la guía de ancho del papel en 8,5 x 11 pulgadas de forma tal que la guía se ajuste lo más estrechamente posible a los bordes del papel.
- 4. Inserta una hoja y empújala hasta el borde de la parte posterior de la bandeja de entrada hasta que se detenga en los rodillos de entrada de la impresora. Consulta el manual de usuario de la impresora para obtener instrucciones acerca de la carga de papel.

SUGERENCIA: Quizás te resulte más sencillo cargar la hoja sacando la bandeja de papel o quitando la tapa de
- la bandeja.

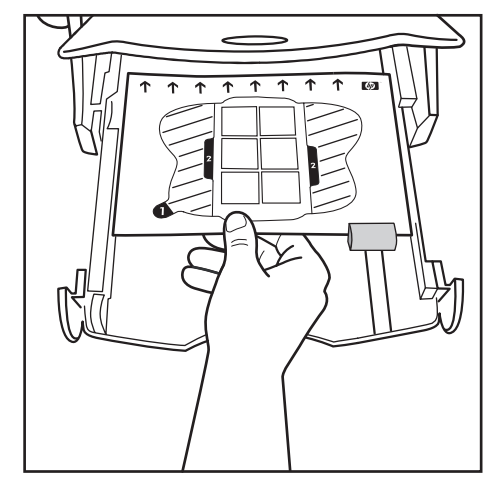

## Configurar Acrobat como el lector de PDF por defecto

Para simplificar la descarga de plantillas de muestra y pruebas de práctica, configura Adobe® Acrobat® Reader 5.0 o superior como tu lector de PDF por defecto. Utiliza las siguientes instrucciones:

#### Windows

- 1. Haz un clic derecho sobre cualquier archivo PDF en tu computadora.
- 2. Haz clic en "Abrir con..." desde el menú principal.
- 3. Haz clic en Elegir Programa.
- 4. Selecciona Acrobat Reader o Adobe Reader 5.0 o superior.

5. Selecciona la casilla de verificación Siempre utilizar el programa seleccionado para abrir este tipo de archivo. Mac

- 1. Haz clic sobre cualquier archivo PDF en tu computadora.
- 2. Haz clic en **Archivo/Obtener Info** desde el menú principal.
- 3. Haz clic en la flecha "Abrir con..."
- 4. Selecciona Acrobat Reader o Adobe Reader 5.0 o superior.
- 5. Haz clic en el botón Cambiar Todos.

Este producto HP cuenta con el respaldo de una garantía limitada mundial y el servicio de atención al cliente y soporte HP. Si no está completamente satisfecho con el producto, comuníquese al número de telèfono que se detalla a continuación o escriba a: HP Customer Care, Hewlett-Packard Company, MS B24, P.O. Box 15, Boise, ID 83707-0015. Para obtener información de soporte del producto, visite http://www.hp.com/support/inkjet\_media

Adobe y Adobe Acrobat son marcas registradas de Adobe Systems Incorporated. Windows es una marca registrada de Microsoft Corporation

Q6625A ©2005 Hewlett-Packard Development Company, L.P. Impreso en EE.UU. Información sujeta a cambios sin previo aviso S-Q6625-10001-2

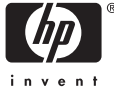